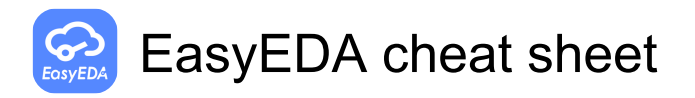

## Entire document

| Space           | Rotate selected objects                                                                    |
|-----------------|--------------------------------------------------------------------------------------------|
| Right click     | Keep right-click to pan canvas;<br>Open offset dialog when select<br>one object            |
| Left arrow      | Scroll Or Move selected left                                                               |
| Right arrow     | Scroll or Move selected right                                                              |
| Up arrow        | Scroll or Move selected up                                                                 |
| Down arrow      | Scroll or Move selected down                                                               |
| Tab             | Change object's attributes when<br>placing; Open offset dialog when<br>selecting an object |
| Esc             | Cancel current drawing                                                                     |
| Home            | Set new canvas origin                                                                      |
| Del             | Delete Selected                                                                            |
| F1              | Open tutorials                                                                             |
| F11             | Full screen at browser                                                                     |
| А               | Zoom In                                                                                    |
| Z               | Zoom Out                                                                                   |
| D               | Drag                                                                                       |
| к               | Fit Window                                                                                 |
| R               | Rotate selected objects                                                                    |
| х               | Flip Horizontal (doesn't support<br>footprint)                                             |
| Y               | Flip Vertical (doesn't support footprint)                                                  |
| Alt + F5        | Full screen at browser                                                                     |
| Alt + W         | Close current tab                                                                          |
| Shift + Alt + W | Close all tabs                                                                             |
| Ctrl + X        | Cut                                                                                        |
| Ctrl + C        | Сору                                                                                       |
| Ctrl + V        | Paste                                                                                      |
| Ctrl + A        | Select All                                                                                 |
| Ctrl + Z        | Undo                                                                                       |
| Ctrl + Y        | Redo                                                                                       |
| Ctrl + S        | Save                                                                                       |
| Ctrl + F        | Find Component                                                                             |
| Ctrl + D        | Design Manager                                                                             |
| Ctrl + Home     | Open canvas origin setting<br>dialog                                                       |

| Shift + 1                              | Cycle forward to next open tabbed document  |
|----------------------------------------|---------------------------------------------|
| Shift + 2                              | Cycle backward to next open tabbed document |
| Shift + X                              | Cross Probe                                 |
| Shift + F                              | Search Library                              |
| Shift + Left click +<br>Move the mouse | Cursor snap to part's origin                |
| E                                      | Align horizontal centers                    |
| Shift + Alt + E                        | Align verticas centers                      |
| Ctrl + Shift + L                       | Align left                                  |
| Ctrl + Shift + R                       | Align right                                 |
| Ctrl + Shift + O                       | Align top                                   |
| Ctrl + Shift + B                       | Align bottom                                |
| Ctrl + Shift + G                       | Align grid                                  |
| Ctrl + Shift + H                       | Distribute Horizontally                     |
| Ctrl + Shift + E                       | Distribute Vertically                       |
| Ctrl + Shift + F                       | Find similar objects                        |

## Schematic

| W                | Draw Wire                   |
|------------------|-----------------------------|
| В                | Draw Bus                    |
| U                | Bus Entry                   |
| Ν                | NetLabel                    |
| Р                | Place Pin                   |
| L                | Draw Polyline               |
| 0                | Draw Polygon                |
| Q                | Draw Bezier                 |
| С                | Draw Arc                    |
| S                | Draw Rect                   |
| E                | Draw Ellipse                |
| F                | Freehand Draw               |
| т                | Place Text                  |
| I                | Edit Selected Symbol        |
| Ctrl + Q         | NetFlag VCC                 |
| Ctrl + G         | NetFlag GND                 |
| F8               | Run the Document Simulation |
| Ctrl + J         | Open the Simulation Setting |
| Ctrl + Shift + X | Cross Probe and Place       |
| Shift + T        | Open symbol wizard          |

| Alt + F                      | Open footprint manager                                           |
|------------------------------|------------------------------------------------------------------|
| РСВ                          |                                                                  |
| W                            | Draw Track                                                       |
| U                            | Draw Arc                                                         |
| С                            | Draw Circle                                                      |
| N                            | Draw Dimension                                                   |
| S                            | Draw Text                                                        |
| 0                            | Draw Connect                                                     |
| E                            | Draw copperArea                                                  |
| т                            | Change To TopLayer; Change selected part to toplayer             |
| В                            | Change To BottomLayer;<br>Change selected part to<br>bottomlayer |
| 1                            | Change To Inner1                                                 |
| 2                            | Change To Inner2                                                 |
| 3                            | Change To Inner3                                                 |
| 4                            | Change To Inner4                                                 |
| Ρ                            | Place Pad                                                        |
| Q                            | Change canvas unit                                               |
| V                            | Place Via                                                        |
| М                            | Measure                                                          |
| Н                            | Highlight Net all the time, press it again cancel highlight      |
| L or Ctrl + Shift +<br>Space | Change Route Angle                                               |
| -                            | Decrease Routing Width; Switch to the forward signal layer       |
| +                            | Increase Routing Width; Switch to the next signal layer          |
| *                            | Cycle switch to the next signal layer                            |
| Del                          | Delete selected object; Undo the track when routing              |
| Alt + -                      | Decrease Snap Size                                               |
| Alt + +                      | Increase Snap Size                                               |
| Ctrl + R                     | Depend on reference point for<br>copy object repeatedly          |
| Ctrl + L                     | Open layer manager                                               |
| Ctrl + Q                     | Hide/show network text                                           |
| Shift + M                    | Remove All Copper Area fill data                                 |

| Shift + B                 | Rebuild All Copper Area                                         |  |
|---------------------------|-----------------------------------------------------------------|--|
| Shift + D                 | Move Object(s) by reference point                               |  |
| Shift + G                 | Display track length while routing                              |  |
| Shift + W                 | Show favorite track width while routing                         |  |
| Shift + R                 | Change routing conflict                                         |  |
| Shift + S                 | Toggle layers which is not active                               |  |
| Shift + Double<br>click   | Delete selected track segment                                   |  |
| Ctrl + Shift + V          | Paste object(s) and keep the prefix, and hide the ratline layer |  |
| Ctrl + Alt + L            | Enable all layers                                               |  |
| Ctrl + Shift + Alt +<br>D | Open custom data dialog                                         |  |
| Source: EasyEDA docs      |                                                                 |  |

Last modification: 2022-04-01 15:33:47 More information: defkey.com/eo/easyeda-shortcuts Customize this PDF...